# 查核自評表線上填寫注意事項 「長期照護機構感染管制查核資訊系統」https://lcare.cdc.gov.tw/

## 奇美醫院 陳盈伶感管師

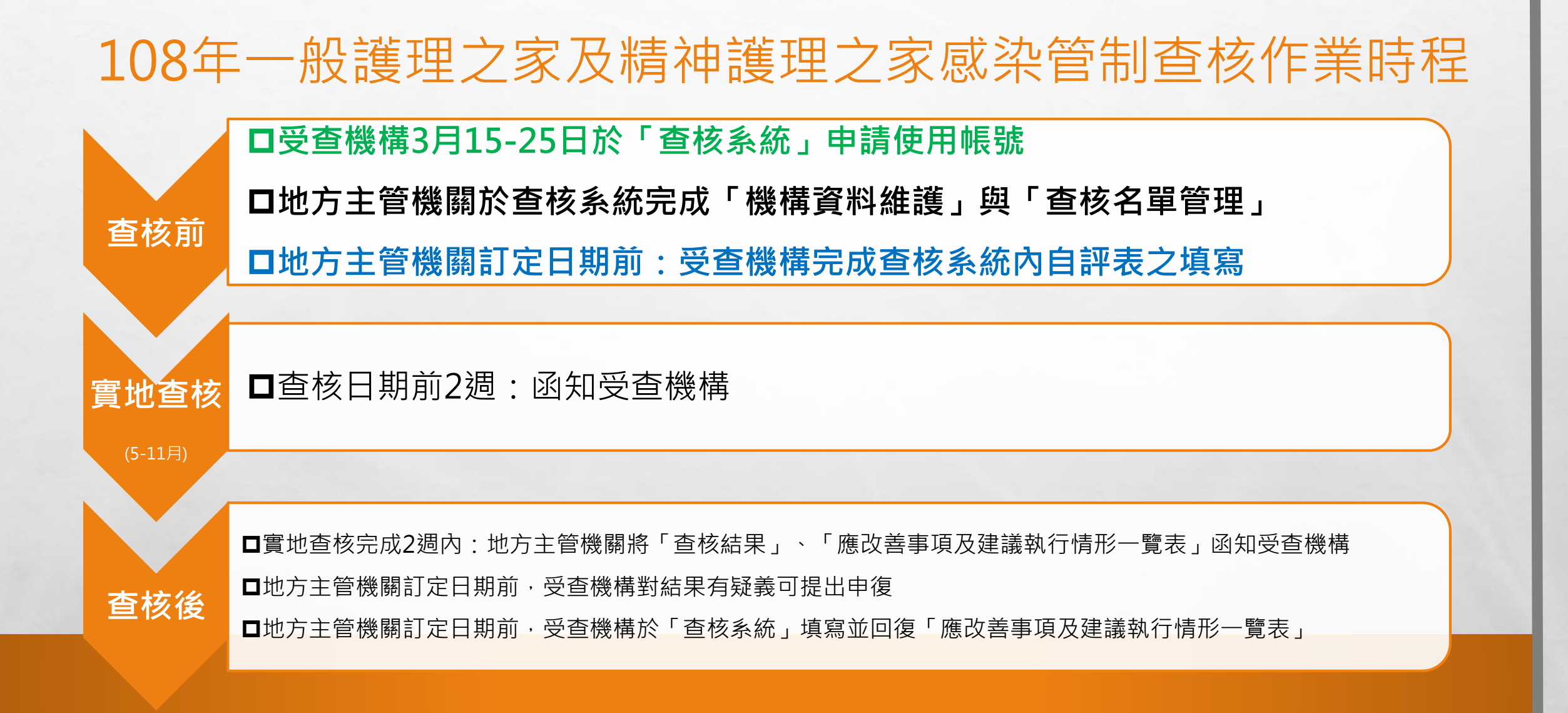

The second states of the second

E. E.

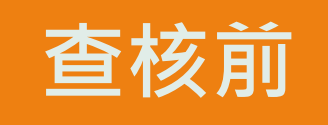

### □受查機構:3/15-25日至「長期照護機構感染管制查核資訊系 統」申請使用帳號。

### □地方主管機關:

E. Se

1.審核受查機構提出之帳號申請。

2.完成查核系統「機構資料維護」與「查核名單管理」。

100

口地方主管機關於『查核系統』設定轄區受查機構自評表填報起 迄日期,請各受查機構於截止日期前完成填報。

2-Sect

## 長期照護機構感染管制查核資訊系統

## 「長期照護機構感染管制查核資訊系統」

### 網址 HTTPS://LCARE.CDC.GOV.TW/

20

The second states of the second states of the secon

and the second

### 「長期照護機構感染管制查核資訊系統」受查機構常見系統操作說明

●系統網址

### HTTPS://LCARE.CDC.GOV.TW/

E. Se

疾管署全球資訊網專業版首頁>傳染病介紹>感染管制及生物安全>長期照護機構感染管制>機構感染管制查核作業項下連結。

### • 系統功能說明

受查機構於帳號審核通過後,可利用本系統取得中央/地方主管機關之訊息通知、查核結果資訊、查核所需之驗證碼,以及進行自評表填報、查核結果申 復、應改善事項及建議執行情形填報。

The second of the second second

## 準備工作

申請查核系統帳號。
✓請於「查核系統」下載、填寫「帳號註冊/停用申請單」及申請使用。
地方主管機關將通知受查機構於108 年3 月15 日至3 月25 日至「查核系統」
申請使用帳號,並由各地方主管機關審核。
地方主管機關將會設定轄區受查機構自評表填報起迄日期,請各受查機構於

截止日期前完成填報。

✓ 至系統登入頁面點選「下載

申請單」下載「帳號註冊/停

用申請單」之電子檔,完成基

本資料填寫及核章後,掃描為

電子檔。

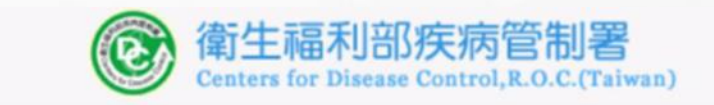

#### 長期照護機構威染管制查核資訊系統

第一次使用本系統時,請務必完成「<mark>帳號申請</mark>」並接獲 通過通知後,再以健保卡、醫事人員卡或自然人憑證登 入本系統。

查核委員帳號申請,使用者類型:請選擇「查核委員」 今年受査機關(構)帳號申請,使用者類型:請選擇「受 査機構」;非受査機構免申請帳號。

and the

以健保卡、醫事人員卡或自然人憑證登

以驗證碼登入(限地方主管機關及委員實地查核

帳號申請 | 下載申請單 | 長號重新啟用

操作手冊下載 | 憑證元件下載

申請單下載

下載帳號註冊/停用申請單(ODT格式)

下載帳號重新啟用申請單(ODT格式)

下載帳號重新啟用申請單(WORD格式)

下載帳號註冊/停用申請單(WORD格式)

✓ 至系統登入頁面點選「帳號申 請」,進入帳號註冊申請介面 ✓ 依身份別在使用者類型欄位選 擇「受查機構」

A. A.

1

A LON THE AL

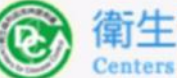

### 衛生福利部疾病管制署 Centers for Disease Control, R.O.C.(Taiwan)

#### 長期照護機構感染管制查核資訊系統

第一次使用本系統時,請務必完成「帳號申請」並接獲 通過通知後,再以健保卡、醫事人員卡或自然人憑證登 入本系統。

查核委員帳號申請,使用者類型:請選擇「查核委員」 今年受查機關(構)帳號申請,使用者類型:請選擇「受 查機構」;非受查機構免申請帳號。

以健保卡、醫事人員卡或自然人憑證登入

#### 以驗證碼登入(限地方主管機關及委員實地查核使用)

| 帳號申請 | 下載申請單 | 帳號重新啟用                        |
|------|-------|-------------------------------|
|      |       | The art and the second second |

忘記驗證碼?

and the

#### 操作手冊下載 憑證元件下載

A TR

 進入帳號註冊申請輸入介面,於使用者類型欄位選擇「受查機構」後,在「機關(構)」欄 位選擇機構之類別(一般護理之家或精神護理之家),並在「機構名稱」欄輸入關鍵字進行 查詢,系統會自動帶出符合關鍵字之所有機構名稱,再按下「選擇」選擇正確的機構名稱。

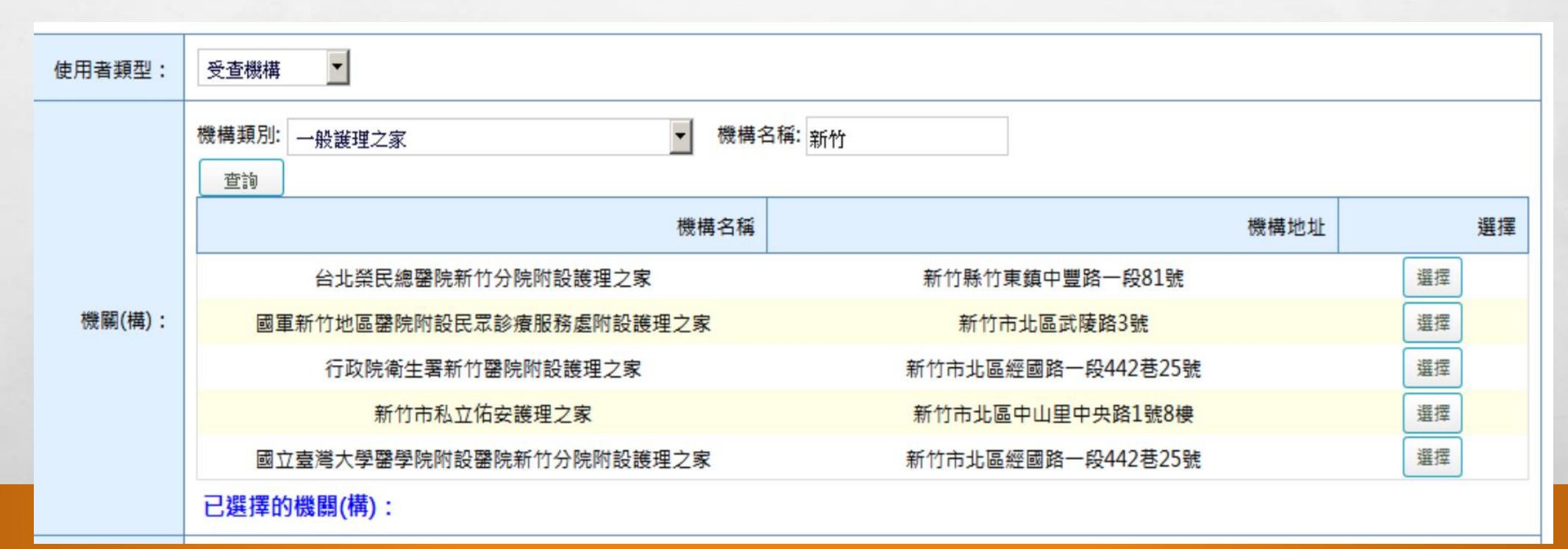

The second second second

若無法查詢到正確機構名稱,請連絡地方主管機關。

-

 ✓ 輸入基本資料及上傳申請書掃描檔,即完成。
 ▶ 基本資料必填欄位:
 1.申請人姓名:本系統為使用個人憑證(健保卡、自然人憑證、醫事人員卡)登入,因此 輸入之姓名,需與憑證之姓名相同,始能登入。
 2.申請人電子郵件:帳號申請後之審核結果及後續作業之相關訊息,皆會寄到此電子郵件。
 3.申請人身分證字號:身分證字號需與憑證之身分證字號相需相同。

The second the second second

- 使用者類型選擇「受查機構」」
   在「機關(構)<sup>2</sup>」欄位選擇機構 之類別,並在「機構名稱」欄 輸入關鍵字<sup>3</sup>進行查詢,系統會 自動帶出符合關鍵字之機構名 稱,「選擇<sup>4</sup>」正確機構
- 若無法查詢到正確機構名稱 請聯絡地方主管機關
- · 輸入基本資料及上傳申請書掃 描檔

A CONTRACTOR AND A CONTRACTOR

| E<br>F   |                  |                                  | 3               |                                                                                        | 4                                                                                                    |                                                                          |                                                                                                    |                                                                                                    |
|----------|------------------|----------------------------------|-----------------|----------------------------------------------------------------------------------------|----------------------------------------------------------------------------------------------------|--------------------------------------------------------------------------|----------------------------------------------------------------------------------------------------|----------------------------------------------------------------------------------------------------|
| *        |                  | 機構名稱                             |                 | 機構地均                                                                                   | Ł                                                                                                    |                                                                          | 選擇                                                                                                    |                                                                                                    |
|          | * \$85.827/1001  | 天主教仁慈醫療財業法人附設新竹仁慈護理之家            | 新竹縣湖口鄉忠孝路29號    |                                                                                        |                                                                                                    | 選擇                                                                       |                                                                                                    |                                                                                                    |
| V        | ~ (XCINE((1HL) : | 臺北榮民總醫院新竹分院附設護理之家                | 新竹縣竹東鎮中豐路一段81號  |                                                                                        |                                                                                                    | 選擇                                                                       |                                                                                                    |                                                                                                    |
| >        |                  | 國軍新竹地區醫院附設民眾診療服務處附設護理之家          | 新竹市北區武陵路3號      |                                                                                        |                                                                                                    | 選擇                                                                       |                                                                                                    |                                                                                                    |
|          |                  | 新竹市私立佑安護理之家                      | 新竹市北區中山里中央路1號8樓 |                                                                                        |                                                                                                    | 選擇                                                                       |                                                                                                    |                                                                                                    |
| ,        | 5                | 已選擇的機關(構):                       |                 |                                                                                        |                                                                                                    |                                                                          |                                                                                                    |                                                                                                    |
| 2        | * 申請人姓名:         | 請填寫正確的姓名。若未填寫正確未來可能會無法以自然人憑證成功登入 |                 |                                                                                        |                                                                                                    |                                                                          |                                                                                                    |                                                                                                    |
|          | 申請人電話:           |                                  |                 |                                                                                        |                                                                                                    |                                                                          |                                                                                                    |                                                                                                    |
|          | *申請人電子鄧<br>件:    | 請填寫正確的電子鄧件,若未填寫正確未來會無法收到帳號審核訊息   |                 |                                                                                        | 長期                                                                                                    | 照護機構。<br>帳號註                                                             | 感染管制查档<br>册/停用申請                                                                                                    | 街生福利部庆病;<br>(資訊系統<br>軍                                                                                                    |
|          | * 申請人身分證         |                                  |                 |                                                                                        |                                                                                                    | 1                                                                        | 中辦事項                                                                                                    |                                                                                                    |
|          | 字號:              | 請填寫正確的身分證字號,若未填寫正確未來可能會無法成功登入    |                 |                                                                                        |                                                                                                    | <ul> <li>一帳號停用     <li>一地方主管     </li> </li></ul>                        | 機關 □本署區                                                                                                    | 管制中心 □中央主管機關                                                                                                    |
|          | 申請事由:            |                                  |                 | 角色                                                                                     | □一般護理之<br>□老人福利報                                                                                             | c家 □產後:<br>後構 □長期!                                                       | 選理之家 □精<br>照顧服務機構                                                                                                    | 神護理之家 □精神覆健機材<br>□身心障礙福利機構                                                                                                 |
| <b>,</b> | 由装留下動・           |                                  |                 |                                                                                        | □托嬰中心 □結正機關                                                                                                  | □兒童及少<br>□其他                                                             | 年安置及教养相                                                                                                    | 选辑 □荣誉国民之家<br>                                                                                                    |
| 7        |                  |                                  |                 | 機關(構)                                                                                  | 奇美醫院                                                                                                    |                                                                          |                                                                                                    |                                                                                                    |
|          | *申請書上傳:          | · 主咒                             |                 | 姓名<br>身分證字號                                                                            | 陳盈伶                                                                                                    |                                                                          |                                                                                                    |                                                                                                    |
|          | * 號為必填欄位         | 200 Liz                          |                 | 聯絡資訊                                                                                   | 電話:                                                                                                    | -                                                                        | 電子的                                                                                                    | 序件:t890844@mail.chimei.or                                                                                                  |
|          |                  | 30.04                            | 3544            | 承蝉等级                                                                                   | □主卿 □協                                                                                                    | 夠                                                                        | (僅供地方主                                                                                                    | 管機關及本署區管制中心部                                                                                                    |
| 21日前     | 青後:已             | 收到您的註冊申請,審核結果將會發                 | 發送到您的電子郵件       | 【個資聲明事2<br>目前:本署第1<br>利用:本署第1<br>線約8<br>線利:林署第1<br>水署為1<br>表務:<br>1.若您的<br>權益受<br>2.由生 | 用]<br>每之個人資料,代<br>每之個人資料絕有<br>為之個人資料絕有<br>為之間人資料,保會有<br>意愿的館人資料,或則<br>收行法定職務或<br>個人資料,有任何)<br>損。<br>因業務常主由44 | 5為本資訊系統<br>(約第三人稱應<br>全到「個人資<br>2及利用您的個<br>(將所必須者,<br>其動,請主動戶<br>(約百加益公) | 權限設定、紀錄4<br>成用於上述目的2<br>透的書面同意。4<br>科保護法」與相互<br>1人資料,應可低分<br>本署申請更正。4<br>函確實調出「40                                                                                                    | (用者之執跡紀標及作業聯繫定書<br>文外之用途: 岩雲使用於與雲和者<br>696通行。<br>花涂今法規之規範, 並依據本事份<br>貫法行使相關權利, 但因法律為<br>使異保修王彧、最新及完整、證:<br>人質料容潔法, 为上國社会凡細 |
|          |                  |                                  |                 | 2.7 m人<br>個案隱<br>低守機<br>3.申請人<br>影響:若您拒則<br>√ 我已閒靖並                                    | 本好雨水下前1<br>杯,並不得從事表<br>密,不得對外浅a<br>酸務異動,或其/<br>B向本署提供個人<br>且接受上述內容(                                          | 《州田州水毗<br>灾權以外之利用<br>局,如有違鎮難<br>所轄業務有所留<br>、資料或不同意<br>(請勾選)              | (1) 月之寸、個<br>(1) 計於業務上所:<br>(1) 法律責任,離<br>(1) 法律責任,離<br>(1) 法律責任,<br>(1) 法律責任,<br>(1) 法律責任,<br>(1) 法律責任,<br>(1) 法律責任,<br>(1) 法律責任,<br>(1) 法律責任,<br>(1) 法律責任,<br>(1) 法律責任,<br>(1) 法律責任,<br>(1) 法律責任,<br>(1) 法律責任,<br>(1) 法律責任,<br>(1) 法律責任,<br>(1) 法律<br>(1) 法律<br>(1) 法律責任,<br>(1) 法律<br>(1) 法律<br>(1) 法律<br>(1) 法律<br>(1) 法律<br>(1) 法律<br>(1) 法律<br>(1) 法律<br>(1) 法律<br>(1) 法律<br>(1) 法律<br>(1) 法律<br>(1) 法律<br>(1) 法律<br>(1) 法律<br>(1) 法律<br>(1) 法律<br>(1) 法律<br>(1) 法律<br>(1) 法律<br>(1) 法律<br>(1) 法律<br>(1) 法律<br>(1) (1) (1) (1) (1) (1) (1) (1) (1) (1) | ~只不不吸不」及切點不下注现<br>知意、并有之各種形式個人資料<br>酸後茶问。<br>新申請快號」及「申請快號作用」<br>并無法為您開放資訊來他相關難獲                                            |
|          |                  |                                  |                 |                                                                                        |                                                                                                    | 12 2 2 2                                                                 | 簽名                                                                                                    |                                                                                                    |
|          |                  |                                  |                 | 申請人                                                                                    | 88                                                                                                    |                                                                          |                                                                                                    |                                                                                                    |

• 審核結果會以電子郵件方式通知。

- 若審核通過, 會發送帳號申請通過之電子郵件, 即可開始使用本系統。
- 若審核不通過, 會發送帳號申請退回及說明理由之電子郵件。
- 帳號審核人員:機構所在地之地方主管機關。

帳號申請通知 □ 收件厘 ×

長期照護機構感染管制查核資訊系統 < homefull.alex@gmail.com> 寄給我 •

A STATE OF THE ASSAULT OF THE

No.

-

您好: 已接獲您申請使用本系統,請等候通知。

長期照護機構感染管制查核資訊系統敬啟

 審核通過後即可以個人憑證(健保 卡、自然人憑證、醫事人員卡)登 入,開始使用查核系統。

A SHORE STOLEN AND A SHORE A SHORE A SHORE A SHORE A SHORE A SHORE A SHORE A SHORE A SHORE A SHORE A SHORE A S

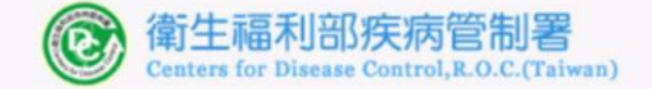

#### 長期照護機構感染管制查核資訊系統

第一次使用本系統時,請務必完成「<mark>帳號申請</mark>」並接獲 通過通知後,再以健保卡、醫事人員卡或自然人憑證登 入本系統。

查核委員帳號申請,使用者類型:請選擇「查核委員」 今年受査機關(構)帳號申請,使用者類型:請選擇「受 査機構」;非受査機構免申請帳號。

以健保卡、醫事人員卡或自然人憑證登入

以驗證碼登入(限地方主管機關及委員實地查核使用)

**帳號申請** | 下載申請單 | 帳號重新啟用

忘記驗證碼?

-

操作手冊下載 憑證元件下載

### 帳號管理及驗證碼查詢

- 若需檢視、修正帳號基本資料時,於登入 系統後,點選左方功能列中「帳號管理」 項下「登入帳號資料」:
- 可瀏覽及編輯帳號基本資料。若進行基本資料之編輯(電話及電子郵件),請於修正後按下「儲存」,以儲存變更。
- 可查詢帳號驗證碼。

B. B.

✓ 實地查核時可使用「驗證碼」進行查核結 果驗證。

The second second second

| 首頁     | 第二日 第二日 第二日 第二日 第二日 第二日 第二日 第二日 第二日 第二日 | [] (LTC1201) 帳號管理 - 登入帳號資料 |                          |  |  |  |
|--------|-----------------------------------------|----------------------------|--------------------------|--|--|--|
| 自評表    | 闘                                       | 盘岳·                        | 马杏烟塘                     |  |  |  |
| 查核委員   |                                         |                            |                          |  |  |  |
| 查核結果   |                                         | 5人17 ·                     | A2B3                     |  |  |  |
| 後續追蹤   |                                         | 驟證嗎:                       | 驗證碼含有2位數字2位英文,且數字皆不含0與1。 |  |  |  |
| 帳號管理   |                                         | 身分證字號:                     | Z123456789               |  |  |  |
| 登入帳號資料 |                                         | 姓名:                        | 000                      |  |  |  |
| 帳號停用申請 |                                         | 電話:                        |                          |  |  |  |
|        |                                         | 電子郵件:                      | test@livemail.tw         |  |  |  |
|        |                                         |                            | 儲存列印                     |  |  |  |

## 忘記驗證碼

• 以下兩種方式查詢:

(1)可於系統登入頁面點選「忘記驗證碼?」, 輸入申請帳號時所提供的EMAIL,點選「送 出」,系統會發送驗證碼至電子郵件。

(2)進入本系統「帳號管理」項下「登入帳號 資料」頁面查看。

驗證碼 📄 收件匣 x

- 長期照護機構感染管制查核資訊系統 < homefull.alex@gmail.com 寄給 我 •

10.11

您好: 您於本系統之驗證碼為23BX。

長期照護機構感染管制查核資訊系統敬啟

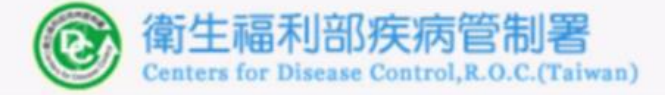

#### 長期照護機構感染管制查核資訊系統

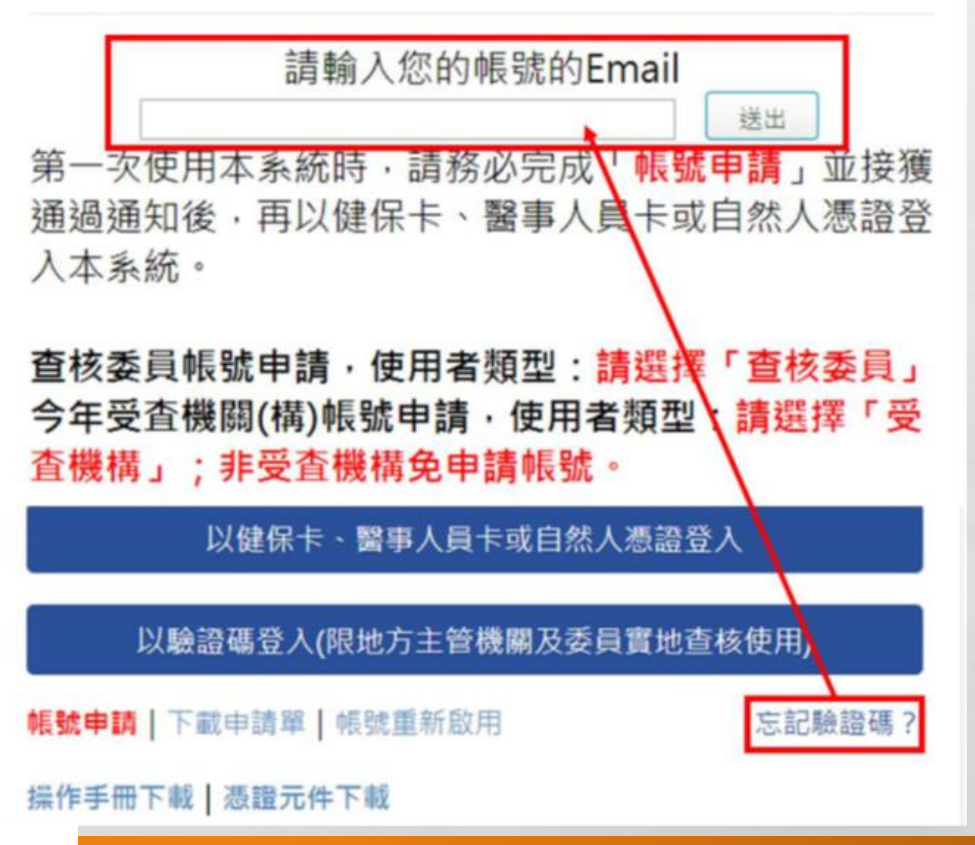

## 帳號停用申請

- 至系統登入頁面點選「下載申請單」下載「帳號註冊/停用申請單」,完成基本資料填寫及核 章後,掃描為電子檔。
- 登入系統後,點選左方功能列中「帳號管理」項下「帳號停用申請」,即可進行帳號停用申請。
   可使用此功能對自己或同一單位其他人(已離職或不再使用本系統的人員)的帳號進行停用申請,停用申請審核通過的帳號將無法再登入本系統。

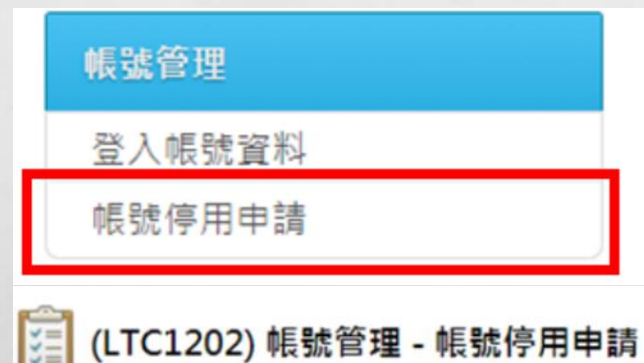

| 角色   | 機構     | 姓名  | 電話          | 電子郵件            | 停用事由 | 功能   |
|------|--------|-----|-------------|-----------------|------|------|
| 受查機構 | 〇〇護理之家 | 000 | 02-34567891 | 000@livemail.tw |      | 申請停用 |

and the

1.3

## 帳號停用申請

點選功能欄位中的「申請停用」
按鈕,進入申請停用介面,輸
入申請停用事由及上傳已核章
之「帳號註冊/停用申請單」,
點選「儲存」按鈕,即送出停
用申請,請等候審核結果通知。

Service and the service of the service of the servi

#### ○○護理之家 機構: 000 姓名: 02-34567891 電話: 電子郵件: 00000@livemail.tw 離齡 申請停用事由: 選擇檔案 未選擇任何檔案 申請書上傳: 返回 儲存

14.10

-

(LTC1202) 帳號管理 - 帳號停用申請 - 申請

# 完成停用申請後,系統會自動寄送通知信件給帳號持有人及代為提出 申請之人員:

帳號停用申請 w件匣 ×

- 長期照護機構感染管制查核資訊系統 < homefull.alex@gmail.com> 寄給 我 -

您好:

已接獲您申請停用長期照護機構感染管制查核資訊系統,請等候通知。

No.

-

長期照護機構感染管制查核資訊系統敬啟

and the

### • 審核結果會以電子郵件方式通知:

### 若審核通過,會發送帳號停用通知之電子郵件

1

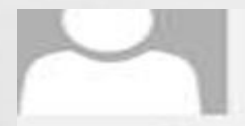

長期照護機構感染管制查核資訊系統 < cdclcare@cdc.gov.tw> <sup>帳號停用通知</sup>

7件者

1201 1221 1241 1 121 181 1101 1121 1161 1181 126.1 1281 1301 1321 1341 1361 161 1141 138

陳 先生/女士您好:

您於本系統的帳號已為停用狀態,如有疑問請洽客服人員(本系統首頁下方客服電話或客服信箱)。

長期照護機構感染管制查核資訊系統敬啟

E St.

### 審核不通過,會發送帳號停用審核退回通知及說明理由之電子郵件

al and a

ten de

長期照護機構感染管制查核資訊系統 <cdclcare@cdc.gov.tw> <sup>帳號停用審核退回通知</sup>

at at it

〇〇〇先生/女士您好:

您申請停用本系統未通過審核,理由為:誤按,如有疑問請洽客服人員(本系統首頁下方客服 電話或客服信箱)。

1

長期照護機構感染管制查核資訊系統敬啟

E. F.

## ② 登錄查核資訊系統

- 先安裝憑證元件:依照系統畫面 之安裝訊息或點選憑證元件下載。
   使用讀卡機,點選所使用之卡片, 確認身分即可進入。
- 3.建議使用Chrome 或IE9以上之

### 瀏覽器

### 4.需使用一般晶片讀卡機。不支援 健保專屬讀卡機。

| (②) 衛生福利部疾                                               | 病管制                            | D<br>B                    |    |
|----------------------------------------------------------|--------------------------------|---------------------------|----|
| Centers for Disease Co                                   | ntrol,R.O.C.(T                 | iiwan)                    |    |
| 長期照護機構咸染管制查                                              | 核資訊系                           | 統                         |    |
| 席─次使用本系統時,請務必完成「 <mark>帳</mark><br>再以健保卡、醫事人員卡或自然人憑證     | <mark>號申請</mark> 」並接<br>登入本系統。 | 獲通過通知復                    | ξ, |
| 查核委員帳號申請,使用者類型:請選<br>今年須申請帳號之受査機關構(一般護理                  | 章「直核委員<br>之家、精神論               | 」<br>護理之家)・使              | 用  |
| 5類型:硝選棒、文宣機構」:非文宣                                        | 驚悟 <b>兕中</b> 萌幣<br>醫嬰 。        | SIC *                     |    |
| A ANTI ANTI AND THE FAIL . THE HEITING OF THE MELT POINT | 現品                             | 專屬請卡機。                    |    |
| 思證登入時,需使用一般晶片讀卡機,                                        | <b>히</b> 不支援健僚                 | -53° (380 60-6, 1 - 10-6) |    |
| 馬證登入時,需使用一般晶片讀卡機,<br>以健保卡、醫事人員卡或                         | 句不支援健保<br>自然人憑證登               | ·入                        |    |
| 思證登入時,需使用一般晶片讀卡機,<br>以健保卡、醫事人員卡或<br>以驗證碼登入(限地方主管機關)      | 向不支援健保<br>自然人憑證登<br>及委員實地查     | 入                         |    |

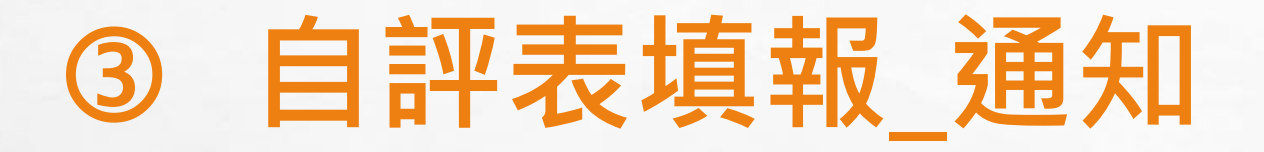

### ✓ 收到地方主管機關通知或系統提醒通知,則可進入系統開始填報。

1月19日 ☆

Sec.

and the second

感染管制查核自評通知

▲ 長期照護機構感染管制查核資訊系統 <cdclcare@cdc.gov.tw> 寄給我 •

[〇護理之家] 您好:

[矯正機關感染管制查核計畫]之自評表已於[107/01/19]於本系統開放填報,請於[107/01/23]前完成填報。

North Contractions And In

長期照護機構感染管制查核資訊系統 敬啟

## ③ 自評表填報\_狀態

E. E.

- 進入自評表填報頁面,「狀態<sup>1</sup>」欄位呈現「待填報」,可進行「填報自評 表<sup>2</sup>」功能,填報完成即顯示「待稽核」,地方主管機關稽核通過則顯示 「已稽核完成」,若稽核未通過則出現「退回」,請再修正填報內容後送出
- 請依地方主管機關訂定之填報期限3完成填報

| 首頁    | 選單 | (LTC0402) | 自評表 - 自評表填報    |   |             |                                                    |        |         |
|-------|----|-----------|----------------|---|-------------|----------------------------------------------------|--------|---------|
| 自評表   | 閞酮 | ▼ 查詢條件    |                |   |             |                                                    |        |         |
| 自評表填報 |    |           | 年度: 入堤 ▼       |   |             |                                                    |        |         |
| 查核委員  |    |           |                |   | ±2+1.       |                                                    |        |         |
| 查核結果  |    |           |                |   | 里設          |                                                    |        |         |
| 後續追蹤  |    | 年度        | 查核計畫           |   | 填報期限        | 狀態                                                 | 自評表瀏覽  | 功能      |
| 帳號管理  |    | 108       | 一般護理之家感染管制查核計畫 | 3 | 108/04/15 1 | 待填報                                                | 瀏覽     | 2 填報自評表 |
|       | 5  |           |                |   |             | <ul> <li>待稽核</li> <li>已稽核完成</li> <li>退回</li> </ul> | 」<br>戊 | 34      |

The second of the second second

依各主管機關設定之自評表填報期間,至「查核系統/自評表/自評表填報」進行填報

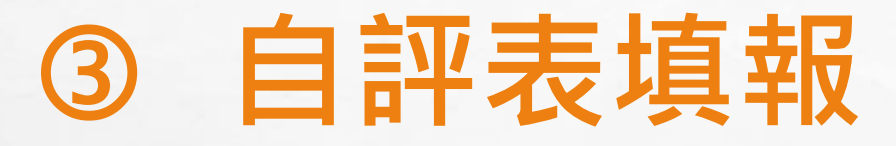

- 點選右上方「維護基本 資料1」按鈕,增修機 構基本資料,另依「填 表說明2」完成相關資 料填報後,點選「完成 填報3」送出
- 若遭退回,請依地方主
   管機關稽核欄位之退回
   原因4,修正填報內容
   後再送出

6.5

| 機關名稱:                                                        | 00 度理:                                   | Ź冢                                                        |                                                 |                                                  |                                     |                                                                        | <b>1</b> 維護基本資料                                |
|--------------------------------------------------------------|------------------------------------------|-----------------------------------------------------------|-------------------------------------------------|--------------------------------------------------|-------------------------------------|------------------------------------------------------------------------|------------------------------------------------|
| 機構負責<br>人 :                                                  | 謝つつ                                      |                                                           | 聯絡人:                                            |                                                  |                                     |                                                                        |                                                |
| 連絡電話:                                                        |                                          |                                                           | 傳真號碼:                                           |                                                  | 電子郵件信<br>箱:                         |                                                                        |                                                |
| 機構性質:                                                        | 個人設置                                     |                                                           |                                                 |                                                  |                                     |                                                                        |                                                |
| 立案類別:                                                        | 一般護理;                                    | 之家                                                        |                                                 |                                                  |                                     |                                                                        |                                                |
| 其他:                                                          |                                          |                                                           |                                                 |                                                  |                                     |                                                                        |                                                |
| 自評日期:                                                        | 2                                        |                                                           |                                                 |                                                  |                                     |                                                                        |                                                |
| 填表說明:<br>一、、 請完整填寫自<br>二、、 請參考基連說<br>三、、 請於地方主管<br>四、 機構請於寶地 | 日評表内容 - 査<br>御旅「自評考<br>機関規定之者<br>調査核當日提出 | 核資料以107年1月至107<br>級」欄位勾選符合的等級<br>止日期前完成填報。<br>備查文件,必要時可提供 | 年12月之状況為填華<br>(符合、不符合或ス<br>:107年1月以前至査)         | 85基礎。<br>K適用N/A),並針對該項之執行現況<br>核日之資料為佐證,供直核團隊檢閱。 | 進行簡單敘述;部<br>。                       | 分欄位需填入相關數據資料                                                           | ⑶(如:人數、日期等)。                                   |
| 查核基準                                                         | 項目                                       | 查核指標                                                      | /基準說明                                           | 白評等級                                             |                                     | 執行狀況簡述                                                                 | 地方主管機關稽核<br>(白評等級與執行狀況簡<br>述之 <del>完整</del> 性) |
|                                                              |                                          | 2服務對象每年接受                                                 | 一次购部X光椅香                                        | . ※ 答今                                           | 18                                  | 关诉在印教教会                                                                |                                                |
| 服務對象健康管                                                      | 普理                                       | 由鑒師判讀,對檢查:<br>且有紀錄。                                       | 2004 4470 00 00 00 00 00 00 00 00 00 00 00 00 0 | , w 1910.<br>5, w在服務對象定期檢查編<br>3                 | 1.日<br>2.定<br>者<br>3.檢<br>4.追<br>者免 | 加以住版 扬到摹<br>人。<br>期接受购部X 光檢查<br>」人。<br>查異常者<br>人。<br>蹤情形簡述(無異常<br>₂項): | 需修改<br>請補充說明其他沒有定<br>期接受X光檢查者原因・<br>4          |

and the

-

A DESCRIPTION AND THE POPULATION

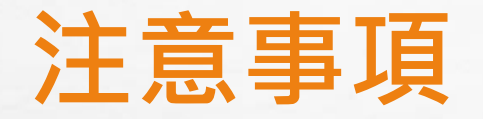

- •以107年1月至107年12月之狀況為填報基礎。
- •檢閱文件以107年至查核日之資料為基礎。
- 「自評等級」:參考基準評核方式/說明,依機構達成度(符合、不符合、不適用)勾選。必填
- •「執行狀況簡述」欄位:每項目均需填寫,請對該項之執行現況進行簡單描寫。
- 資料填報若無法一次完成,可點選最下方之「暫存」,將已填報資料存檔後離開,下次再繼續填寫。
- 完成自評表填報送出後,除地方主管機關退回要求補正外,受查機構無法再修 改內容,僅能瀏覽及下載。

地方主管機關將於108年4月25日前完成自評表填報稽核。

注意事項

- 機構的基本資料由衛生主管機關維護,機構亦須自行再檢視確認,有問題立即提出。
   資料以107年1月至107年12月之狀況為填報基礎。
  - 如:查核指標4.3 『專責人員每年應接受至少八小時感染管制課程』:意指107年專責 人員的學分要滿八小時;無論是否中間換過人。有一個專責人員有滿八小時,才算 符合。
- 沒有規定『頻次者』,依機構自訂為原則。但是應符合實務所需。
   如:10.2定期稽核工作人員執行手部衛生之正確性及遵從性。

執行狀況簡述:填空或自述執行做法或自訂之SOP。

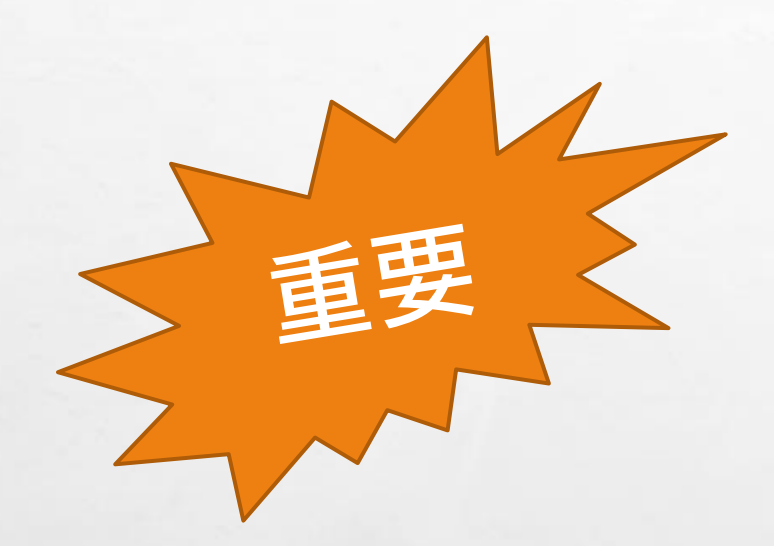

# 108.4.19前完成自評表填報

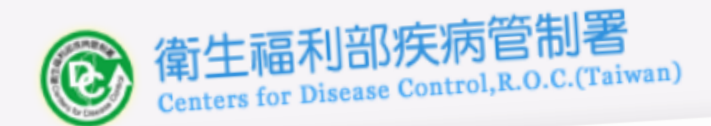

### 長期照護機構感染管制查核資訊系統

第一次使用本系統時,請務必完成「<mark>帳號申請</mark>」並接獲通過通知後, 再以健保卡、醫事人員卡或自然人憑證登入本系統。

查核委員帳號申請,使用者類型:<mark>請選擇「查核委員」</mark> 今年須申請帳號之受査機關構(一般護理之家、精神護理之家),使用 者類型:<mark>請選擇「受査機構」;非受査機構免申請帳號。</mark>

| 業務及操作相關問題請洽: |                 |                   |  |  |  |  |  |
|--------------|-----------------|-------------------|--|--|--|--|--|
| 安眠真線         | 02-2707         | 2848 # 303        |  |  |  |  |  |
|              | 劉小姐             | 02-85905000 #5015 |  |  |  |  |  |
| 台北區          | 動小加             | 03-3982789 #138   |  |  |  |  |  |
| 北區           |                 | 04 24739940 #240  |  |  |  |  |  |
| 中區           | 國小姐             | 04-24700010       |  |  |  |  |  |
| 南區           | 邱先生             | 06-2690211 # 200  |  |  |  |  |  |
| 高屏區          | 李小姐             | 07-5570025 # 617  |  |  |  |  |  |
| 東區           | 黃先生             | 03-8223106 #203   |  |  |  |  |  |
|              | <br>  <br>  許小姐 | 02-23959825 #3865 |  |  |  |  |  |

本系統建議使用Chrome或IE9以上之瀏覽器。 憑證登入時,需使用一般晶片讀卡機,尚不支援健保專屬讀卡機。

# 謝謝聆聽

▶ 陳盈伶
 ○ 06-2812811 #53733
 > t890844@mail.chimei.org.tw